## Istruzioni su come trovare le attività assegnate all'interno del registro elettronico "Nuvola"

Per trovare le attività assegnate dai docenti all'interno del registro elettronico i genitori dovranno:

- 1. aprire il registro elettronico con le proprie credenziali
- 2. utilizzando il menu laterale o le icone nel corpo della pagina cercare la voce "ARGOMENTI EVENTI-DOCUMENTI

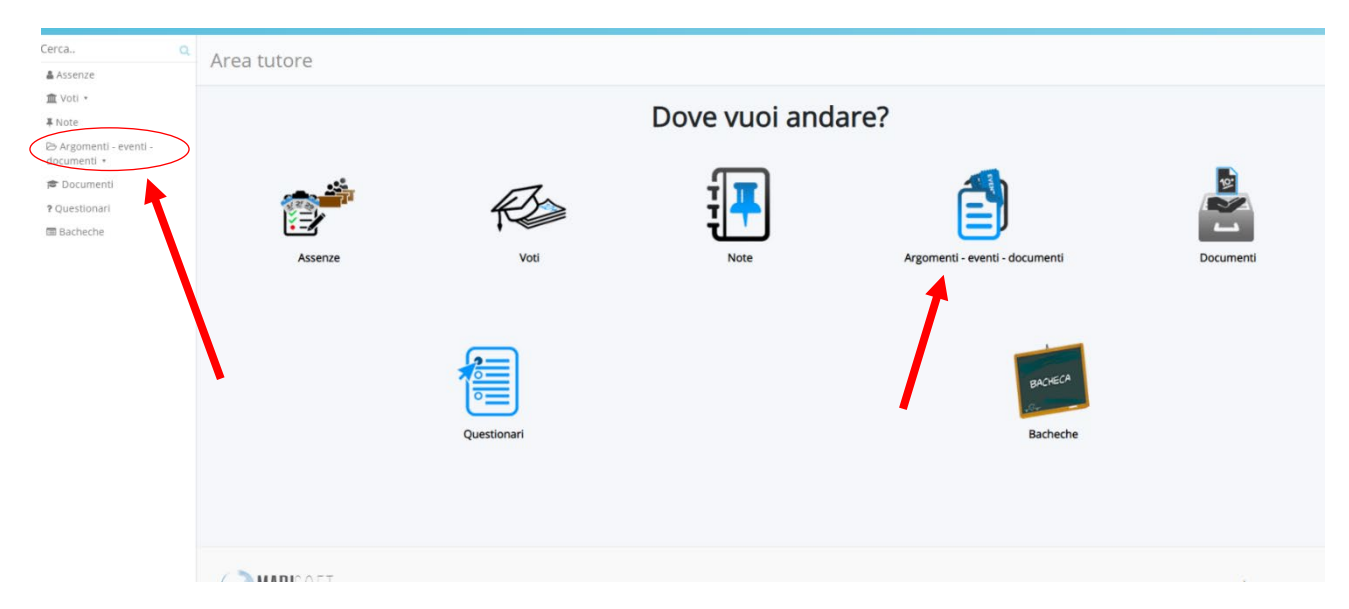

3. Cliccare sull'icona o dal menu di sinistra "DOCUMENTI PER CLASSE/MATERIA. All'interno della sezione troveranno, diviso per materia, tutti i materiali caricati dai docenti. I genitori degli studenti che usufruiscono dell'insegnante di sostegno e relativamente alle consegne dei docenti di strumento musicale troveranno i materiali di strumento e sostegno nella sezione "DOCUMENTI PER ALUNNO" della stessa pagina.

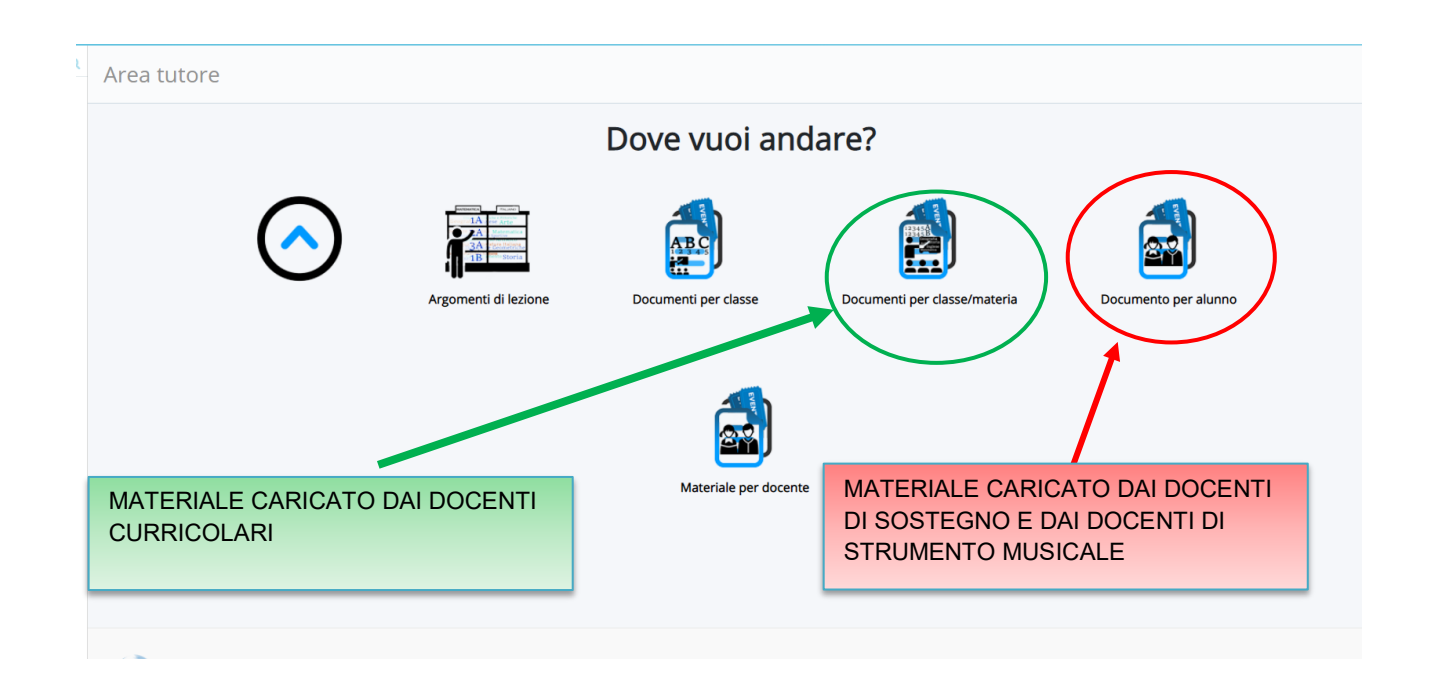